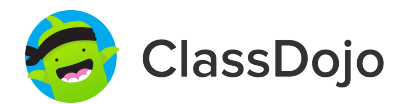

# **3 steps to connect parents**

#### 1. Print

Print a parent invite (next page) for each student in your class.

#### 2. Send home

Send students home with invites to give to their parents or guardians.

#### 3. Connect

From the app or classdojo.com, parents will use the invitation code to get verified, connect to your classroom, and set up their child's account!

#### Benefits to connecting parents:

- ✓ Parents in the know are able to provide better support at home
- ✓ Sharing moments from school fosters a sense of community
- ✓ Messaging directly (in 50+ languages) breaks communication barriers

Page 1 of 27

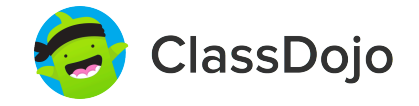

# Please join our classroom community on ClassDojo

| PARENTS:                                                                                                    |                                                                                                    |
|----------------------------------------------------------------------------------------------------|----------------------------------------------------------------------------------------------------|
| <ul> <li><b>New to ClassDojo?</b></li> <li>Download the ClassDojo app</li> <li>Open app and tap 'Parent' to create a parent account</li> <li>Enter name, email &amp; create a password</li> <li>Tap 'Add child (+)' and use this code:</li> </ul> | <ul> <li>Already have a Parent<br/>Account on ClassDojo app on<br/>your phone</li> <li>Log in as a Parent (if you<br/>aren't already). Ensure<br/>you're logged in as a Parent,<br/>not a Student or Teacher!</li> <li>Tap the Kids section/avatars<br/>at the bottom of the screen</li> <li>Add child using this code:</li> </ul> |

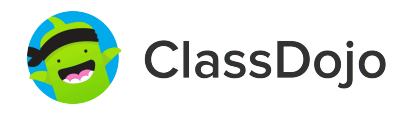

# Please join our classroom community on ClassDojo

| PARENTS:                                                                                                    |                                                                                                    |
|----------------------------------------------------------------------------------------------------|----------------------------------------------------------------------------------------------------|
| <ul> <li>New to ClassDojo?</li> <li>1. Download the ClassDojo app</li> <li>2. Open app and tap 'Parent' to create a parent account</li> <li>3. Enter name, email &amp; create a password</li> <li>4. Tap 'Add child (+)' and use this code:</li> <li>PR4UVFBAK</li> </ul> | <ul> <li>Already have a Parent<br/>Account on ClassDojo app on<br/>your phone</li> <li>Log in as a Parent (if you<br/>aren't already). Ensure<br/>you're logged in as a Parent,<br/>not a Student or Teacher!</li> <li>Tap the Kids section/avatars<br/>at the bottom of the screen</li> <li>Add child using this code:</li> </ul> |

#### To: Danielle Alise Higgs and Danielle Alise Higgs's parents

From: Ms. Schafer

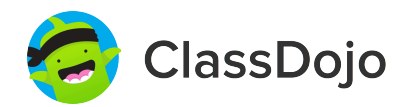

### Please join our classroom community on ClassDojo

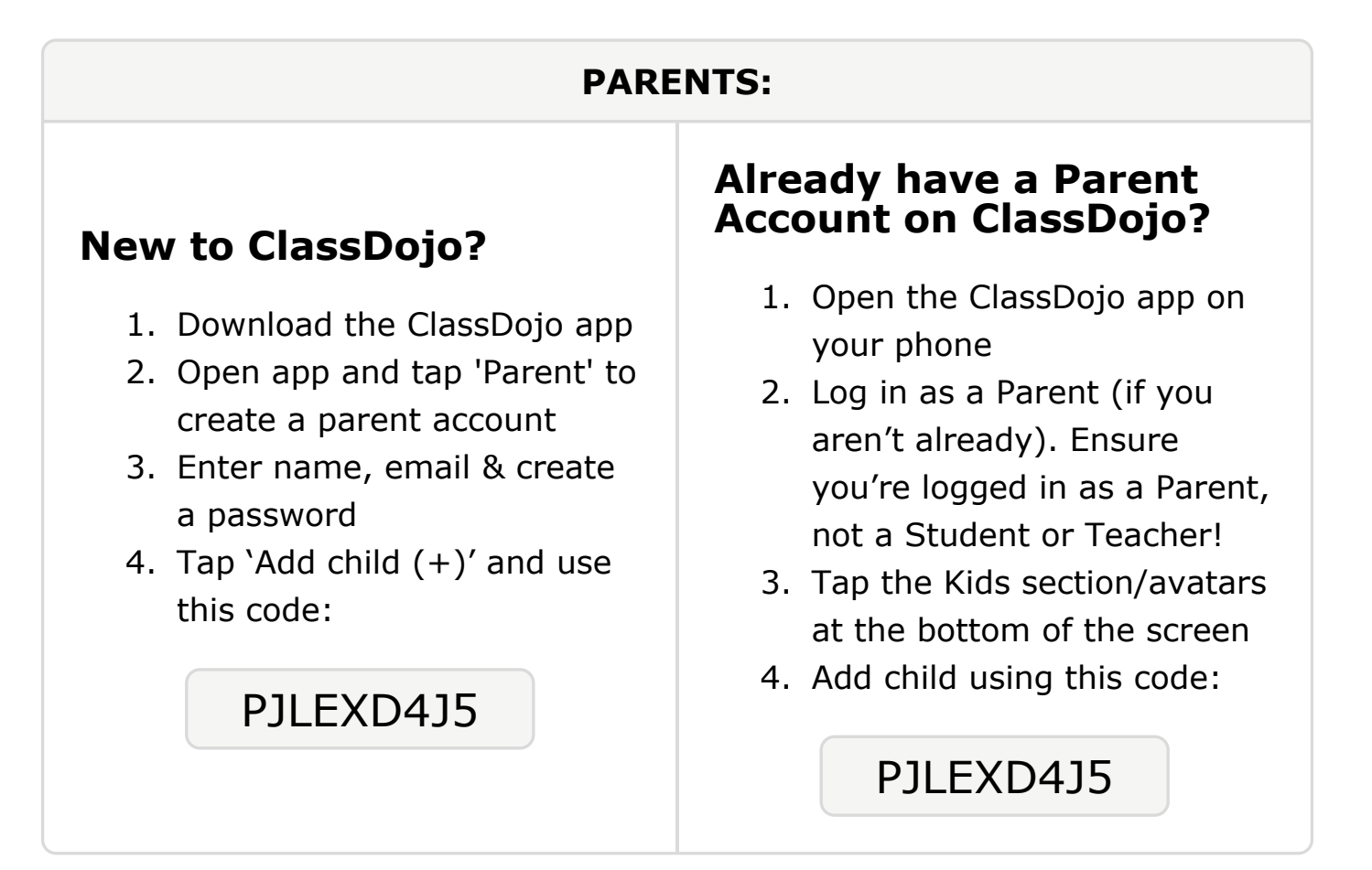

#### **To: Mason Barfield and Mason Barfield's parents**

From: Ms. Schafer

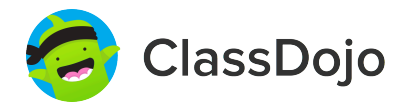

### Please join our classroom community on ClassDojo

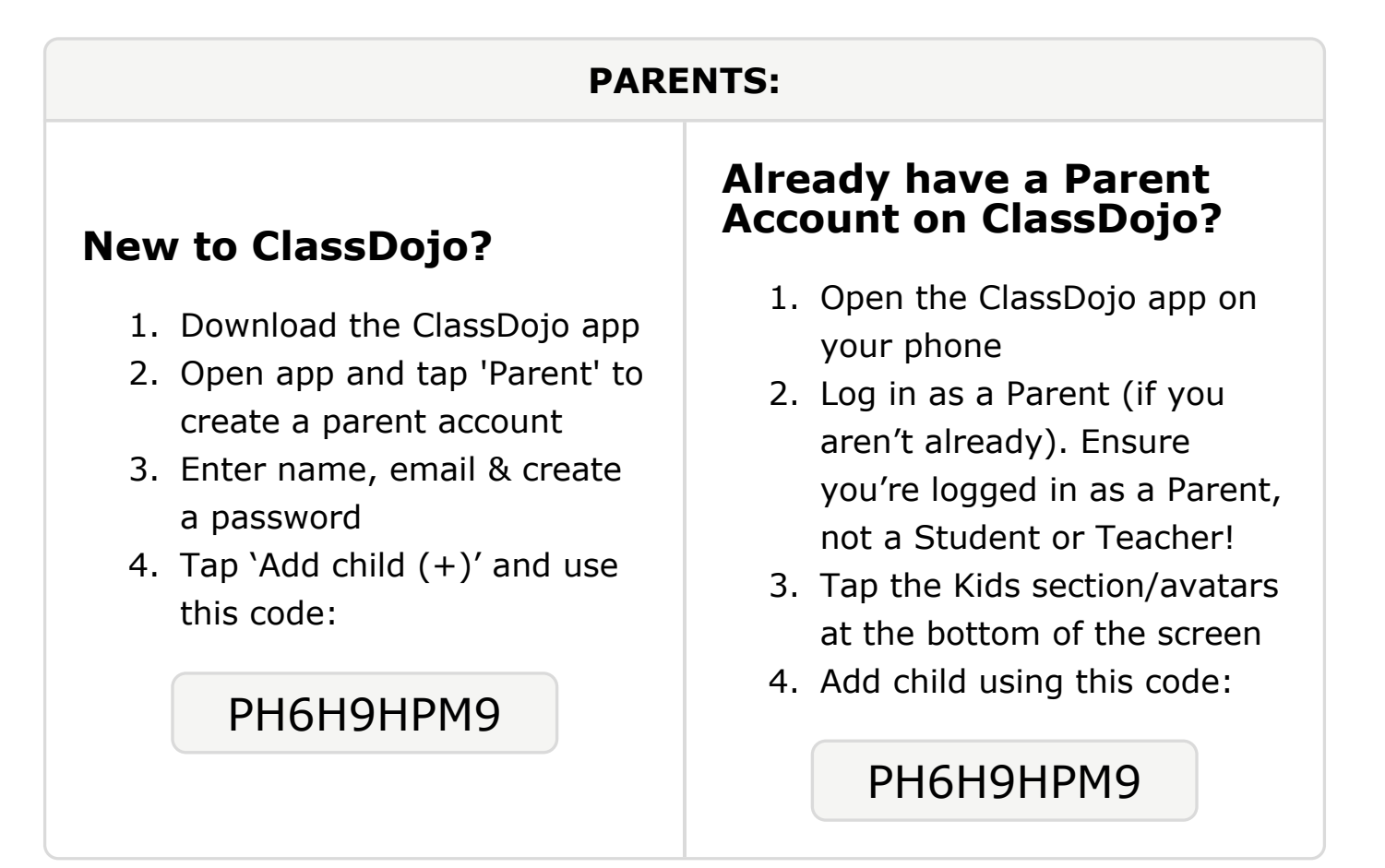

### To: Taylor Cardwell and Taylor Cardwell's parents

From: Ms. Schafer

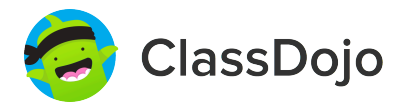

### Please join our classroom community on ClassDojo

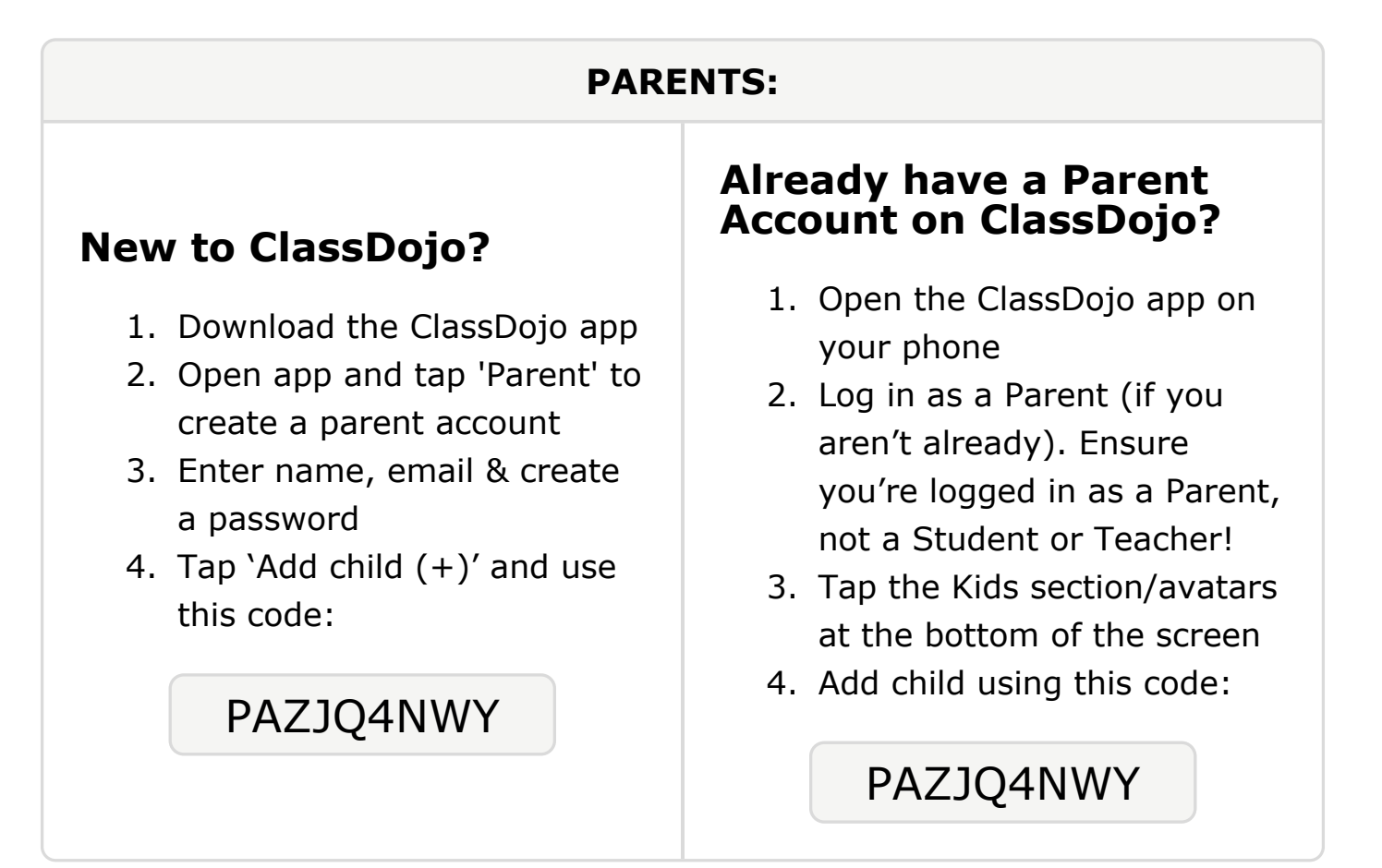

To: DeMaliki Cole and DeMaliki Cole's parents 🌈

From: Ms. Schafer

# Please join our classroom community on ClassDojo

ClassDojo

| PARENTS:                                                                                                    |                                                                                                    |
|----------------------------------------------------------------------------------------------------|----------------------------------------------------------------------------------------------------|
| <ul> <li><b>New to ClassDojo?</b></li> <li>Download the ClassDojo app</li> <li>Open app and tap 'Parent' to create a parent account</li> <li>Enter name, email &amp; create a password</li> <li>Tap 'Add child (+)' and use this code:</li> </ul> | <ul> <li>Already have a Parent<br/>Account on ClassDojo app on<br/>your phone</li> <li>Log in as a Parent (if you<br/>aren't already). Ensure<br/>you're logged in as a Parent,<br/>not a Student or Teacher!</li> <li>Tap the Kids section/avatars<br/>at the bottom of the screen</li> <li>Add child using this code:</li> </ul> |

#### To: Zayden Crawford and Zayden Crawford's parents

From: Ms. Schafer

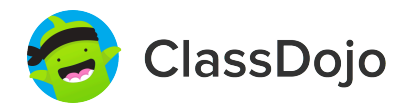

### Please join our classroom community on ClassDojo

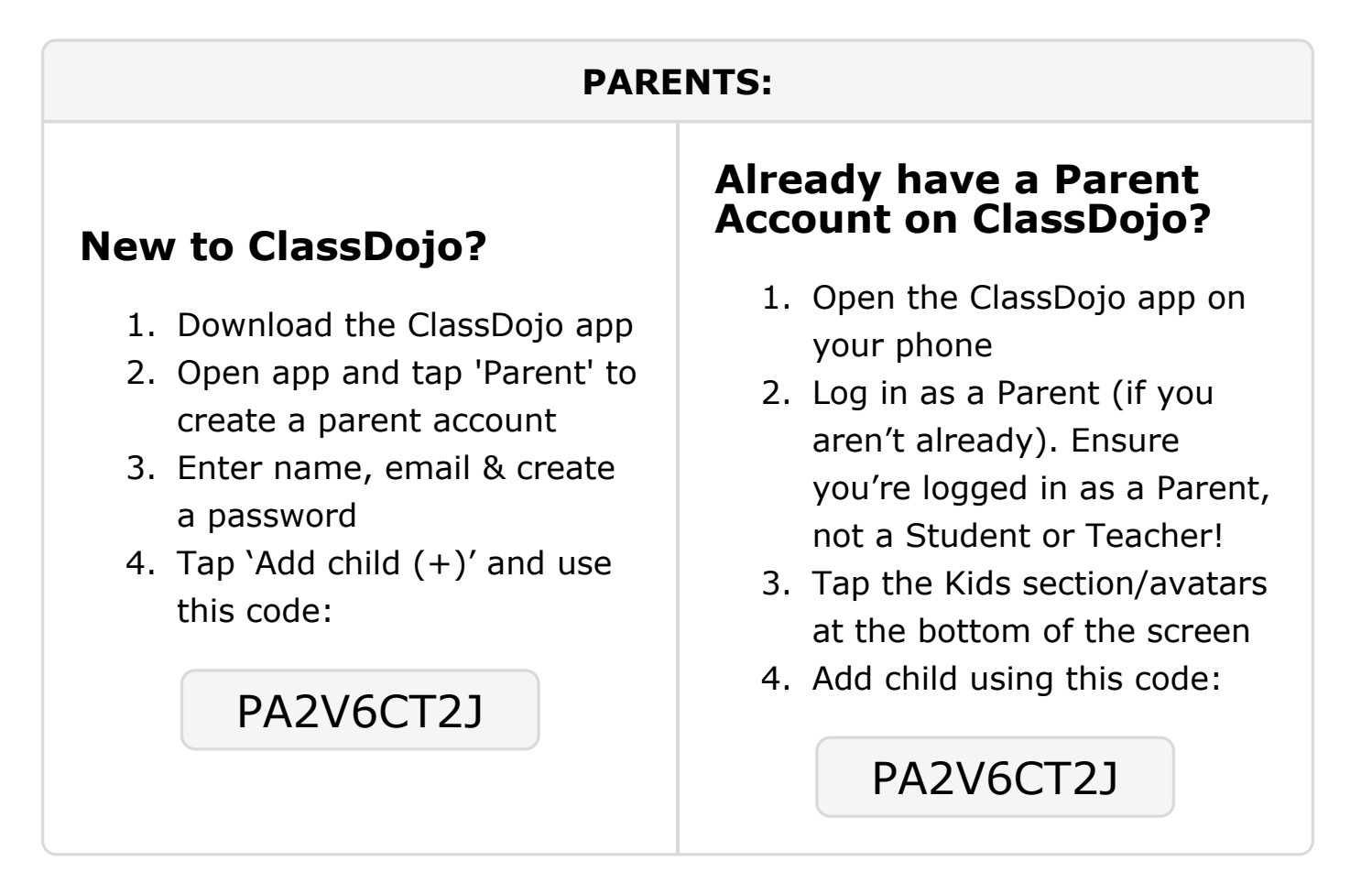

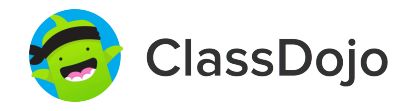

# Please join our classroom community on ClassDojo

| PARENTS:                                                                                                    |                                                                                                    |
|----------------------------------------------------------------------------------------------------|----------------------------------------------------------------------------------------------------|
| <ul> <li><b>New to ClassDojo?</b></li> <li>Download the ClassDojo app</li> <li>Open app and tap 'Parent' to create a parent account</li> <li>Enter name, email &amp; create a password</li> <li>Tap 'Add child (+)' and use this code:</li> </ul> | <ul> <li>Already have a Parent<br/>Account on ClassDojo app on<br/>your phone</li> <li>Log in as a Parent (if you<br/>aren't already). Ensure<br/>you're logged in as a Parent,<br/>not a Student or Teacher!</li> <li>Tap the Kids section/avatars<br/>at the bottom of the screen</li> <li>Add child using this code:</li> </ul> |

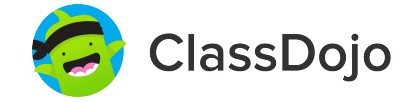

# Please join our classroom community on ClassDojo

| PARENTS:                                                                                                    |                                                                                                    |
|----------------------------------------------------------------------------------------------------|----------------------------------------------------------------------------------------------------|
| <ul> <li>New to ClassDojo?</li> <li>Download the ClassDojo app</li> <li>Open app and tap 'Parent' to create a parent account</li> <li>Enter name, email &amp; create a password</li> <li>Tap 'Add child (+)' and use this code:</li> </ul> | <ul> <li>Already have a Parent<br/>Account on ClassDojo app on<br/>your phone</li> <li>Log in as a Parent (if you<br/>aren't already). Ensure<br/>you're logged in as a Parent,<br/>not a Student or Teacher!</li> <li>Tap the Kids section/avatars<br/>at the bottom of the screen</li> <li>Add child using this code:</li> </ul> |

#### To: Marion Goshay and Marion Goshay's parents

From: Ms. Schafer

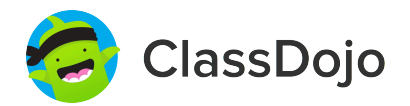

### Please join our classroom community on ClassDojo

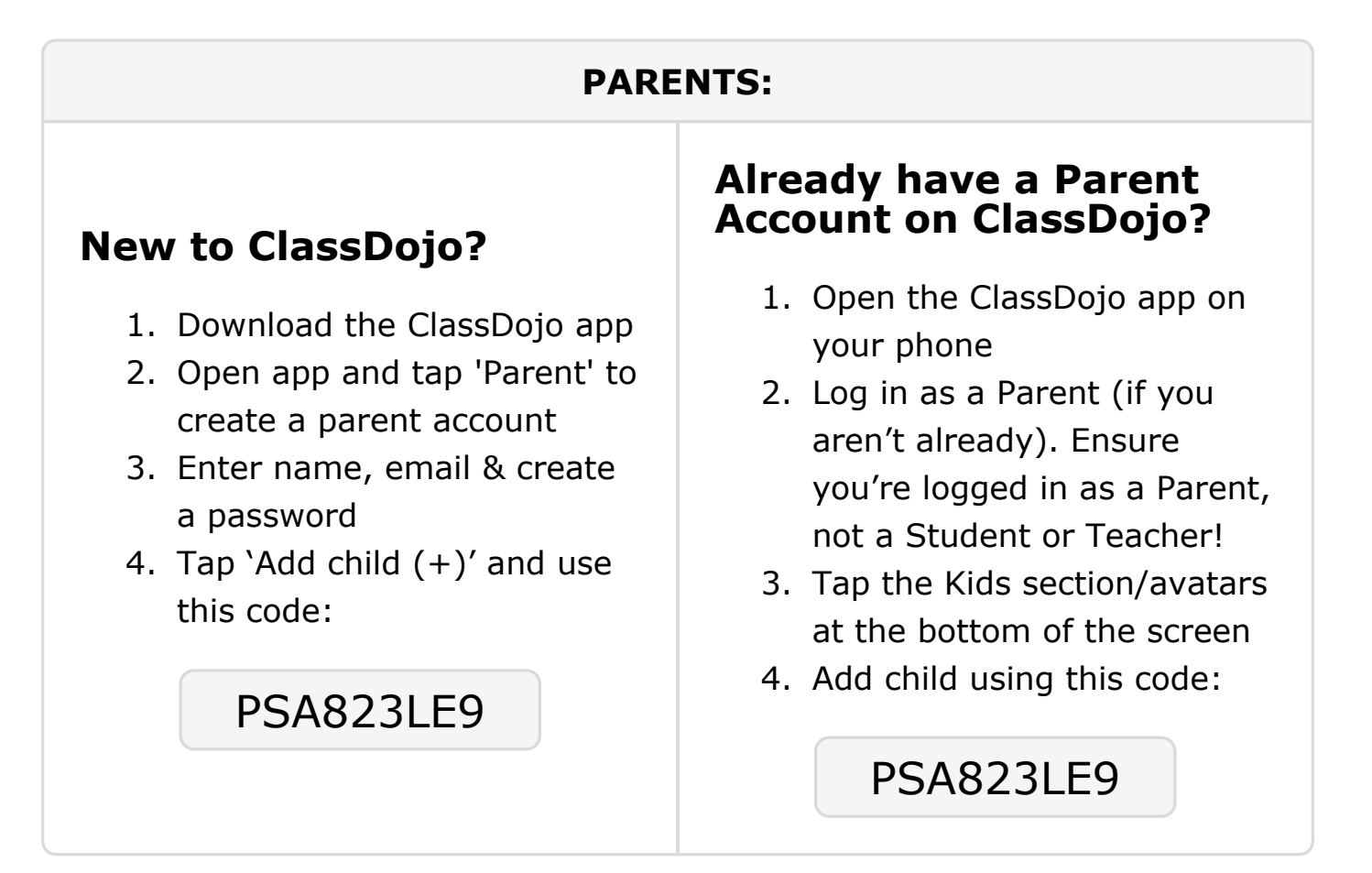

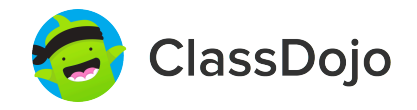

# Please join our classroom community on ClassDojo

| PARENTS:                                                                                                    |                                                                                                    |
|----------------------------------------------------------------------------------------------------|----------------------------------------------------------------------------------------------------|
| <ul> <li><b>New to ClassDojo?</b></li> <li>Download the ClassDojo app</li> <li>Open app and tap 'Parent' to create a parent account</li> <li>Enter name, email &amp; create a password</li> <li>Tap 'Add child (+)' and use this code:</li> </ul> | <ul> <li>Already have a Parent<br/>Account on ClassDojo app on<br/>your phone</li> <li>Log in as a Parent (if you<br/>aren't already). Ensure<br/>you're logged in as a Parent,<br/>not a Student or Teacher!</li> <li>Tap the Kids section/avatars<br/>at the bottom of the screen</li> <li>Add child using this code:</li> </ul> |

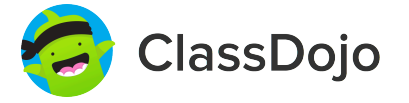

# Please join our classroom community on ClassDojo

| PARENTS:                                                                                                    |                                                                                                    |
|----------------------------------------------------------------------------------------------------|----------------------------------------------------------------------------------------------------|
| <ul> <li><b>New to ClassDojo?</b></li> <li>Download the ClassDojo app</li> <li>Open app and tap 'Parent' to create a parent account</li> <li>Enter name, email &amp; create a password</li> <li>Tap 'Add child (+)' and use this code:</li> </ul> | <ul> <li>Already have a Parent<br/>Scould of ClassDojo app on<br/>your phone</li> <li>Log in as a Parent (if you<br/>aren't already). Ensure<br/>you're logged in as a Parent,<br/>not a Student or Teacher!</li> <li>Tap the Kids section/avatars<br/>at the bottom of the screen</li> <li>Add child using this code:</li> </ul> |

#### To: Hamza Komad and Hamza Komad's parents

From: Ms. Schafer

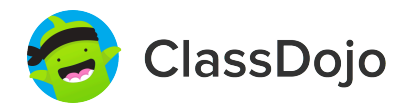

### Please join our classroom community on ClassDojo

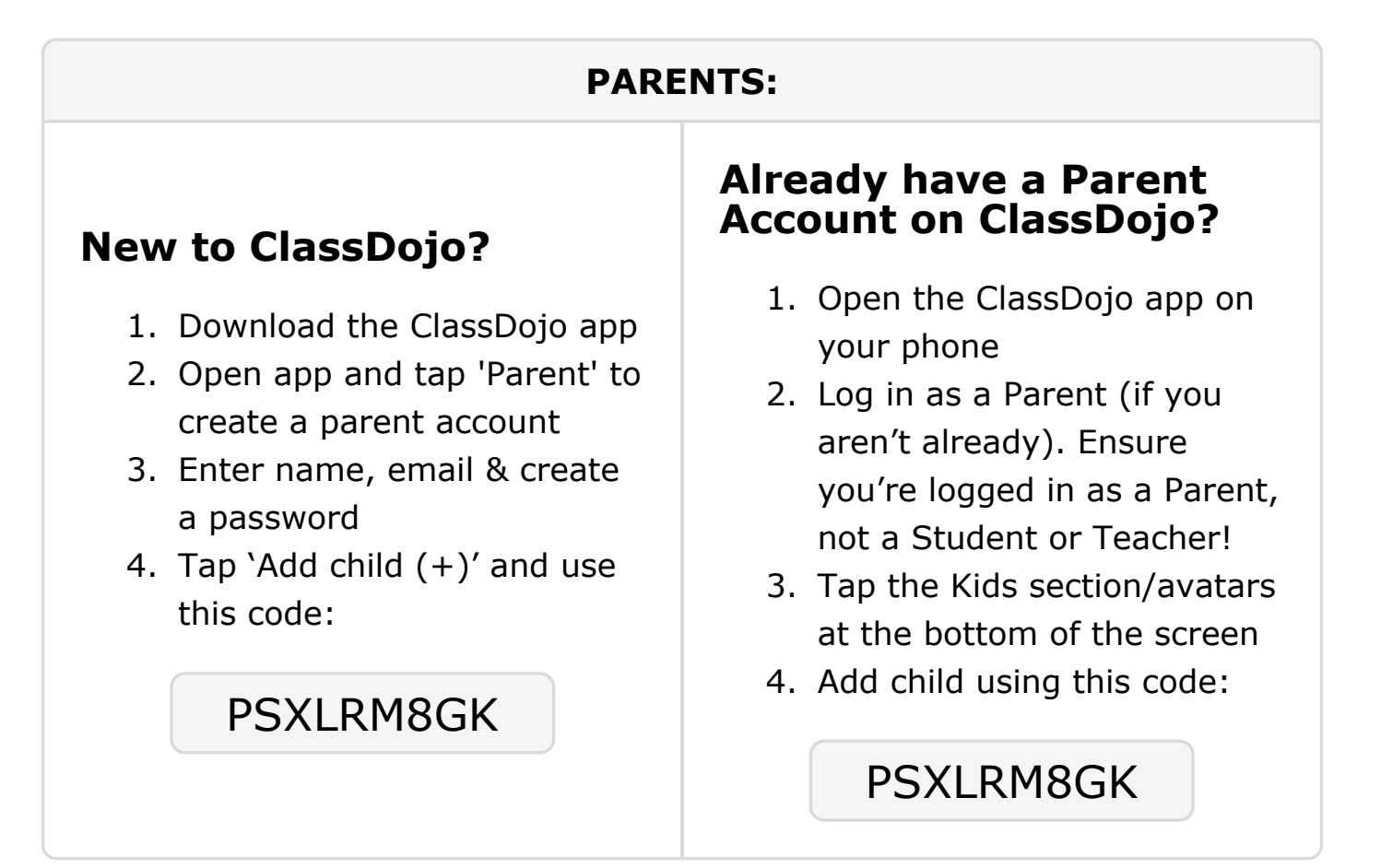

# Please join our classroom community on ClassDojo

ClassDojo

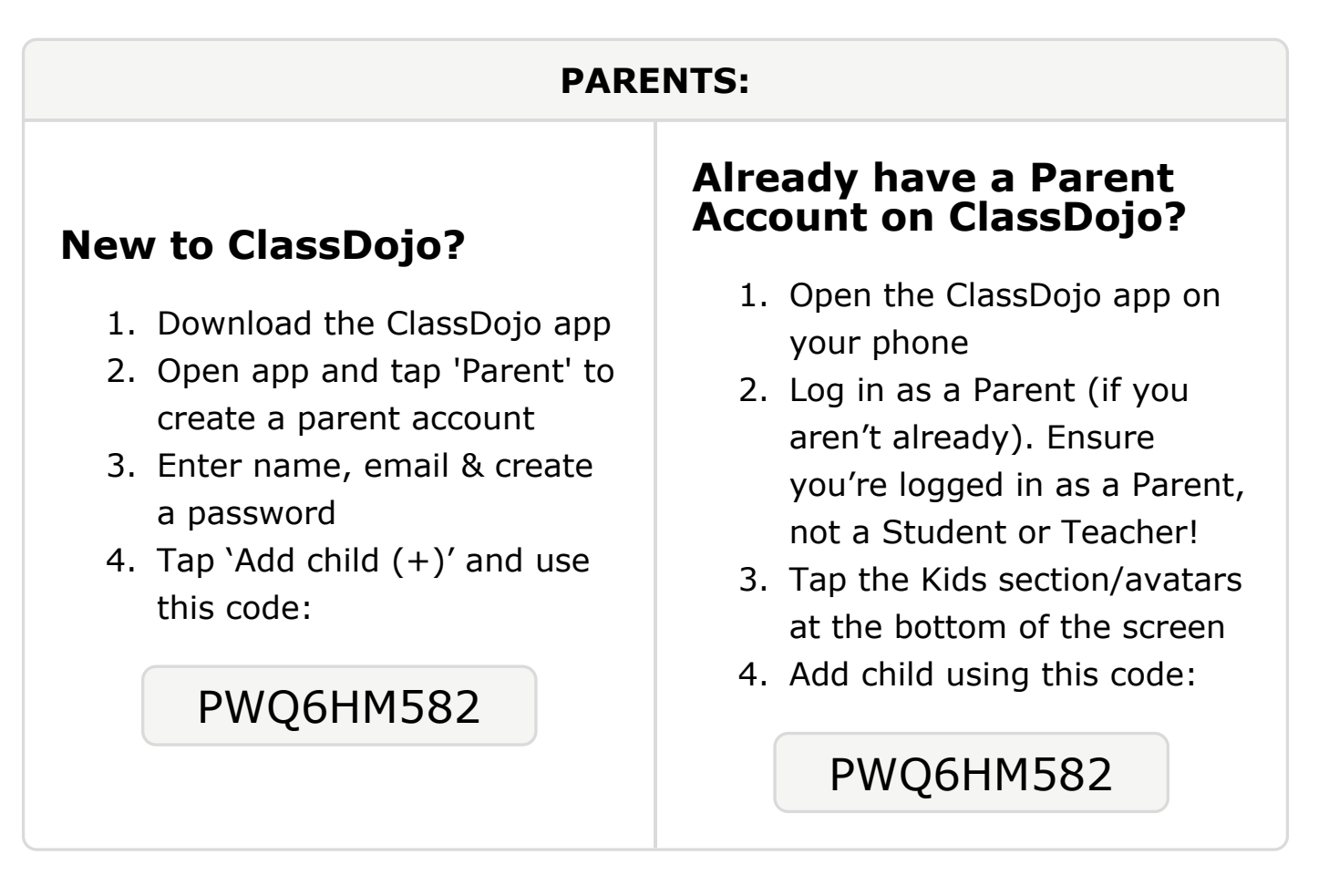

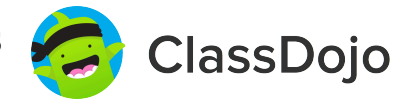

# Please join our classroom community on ClassDojo

| PARENTS:                                                                                                    |                                                                                                    |
|----------------------------------------------------------------------------------------------------|----------------------------------------------------------------------------------------------------|
| <ul> <li><b>New to ClassDojo?</b></li> <li>Download the ClassDojo app</li> <li>Open app and tap 'Parent' to create a parent account</li> <li>Enter name, email &amp; create a password</li> <li>Tap 'Add child (+)' and use this code:</li> </ul> | <ul> <li>Already have a Parent<br/>Account on ClassDojo app on<br/>your phone</li> <li>Log in as a Parent (if you<br/>aren't already). Ensure<br/>you're logged in as a Parent,<br/>not a Student or Teacher!</li> <li>Tap the Kids section/avatars<br/>at the bottom of the screen</li> <li>Add child using this code:</li> </ul> |

# Please join our classroom community on ClassDojo

ClassDojo

| PARENTS:                                                                                                    |                                                                                                    |
|----------------------------------------------------------------------------------------------------|----------------------------------------------------------------------------------------------------|
| <ul> <li><b>New to ClassDojo?</b></li> <li>Download the ClassDojo app</li> <li>Open app and tap 'Parent' to create a parent account</li> <li>Enter name, email &amp; create a password</li> <li>Tap 'Add child (+)' and use this code:</li> </ul> | <ul> <li>Already have a Parent<br/>Account on ClassDojo app on<br/>your phone</li> <li>Log in as a Parent (if you<br/>aren't already). Ensure<br/>you're logged in as a Parent,<br/>not a Student or Teacher!</li> <li>Tap the Kids section/avatars<br/>at the bottom of the screen</li> <li>Add child using this code:</li> </ul> |

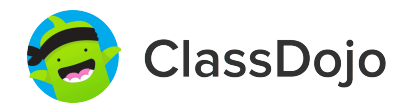

# Please join our classroom community on ClassDojo

| PARENTS:                                                                                                    |                                                                                                    |
|----------------------------------------------------------------------------------------------------|----------------------------------------------------------------------------------------------------|
| <ul> <li>New to ClassDojo?</li> <li>1. Download the ClassDojo app</li> <li>2. Open app and tap 'Parent' to create a parent account</li> <li>3. Enter name, email &amp; create a password</li> <li>4. Tap 'Add child (+)' and use this code:</li> <li>DHUKJTS5A</li> </ul> | <ul> <li>Already have a Parent<br/>Account on ClassDojo app on<br/>your phone</li> <li>Log in as a Parent (if you<br/>aren't already). Ensure<br/>you're logged in as a Parent,<br/>not a Student or Teacher!</li> <li>Tap the Kids section/avatars<br/>at the bottom of the screen</li> <li>Add child using this code:</li> </ul> |

#### To: Ruweyda Mohamed and Ruweyda Mohamed's parents

From: Ms. Schafer

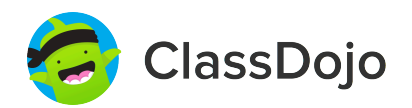

### Please join our classroom community on ClassDojo

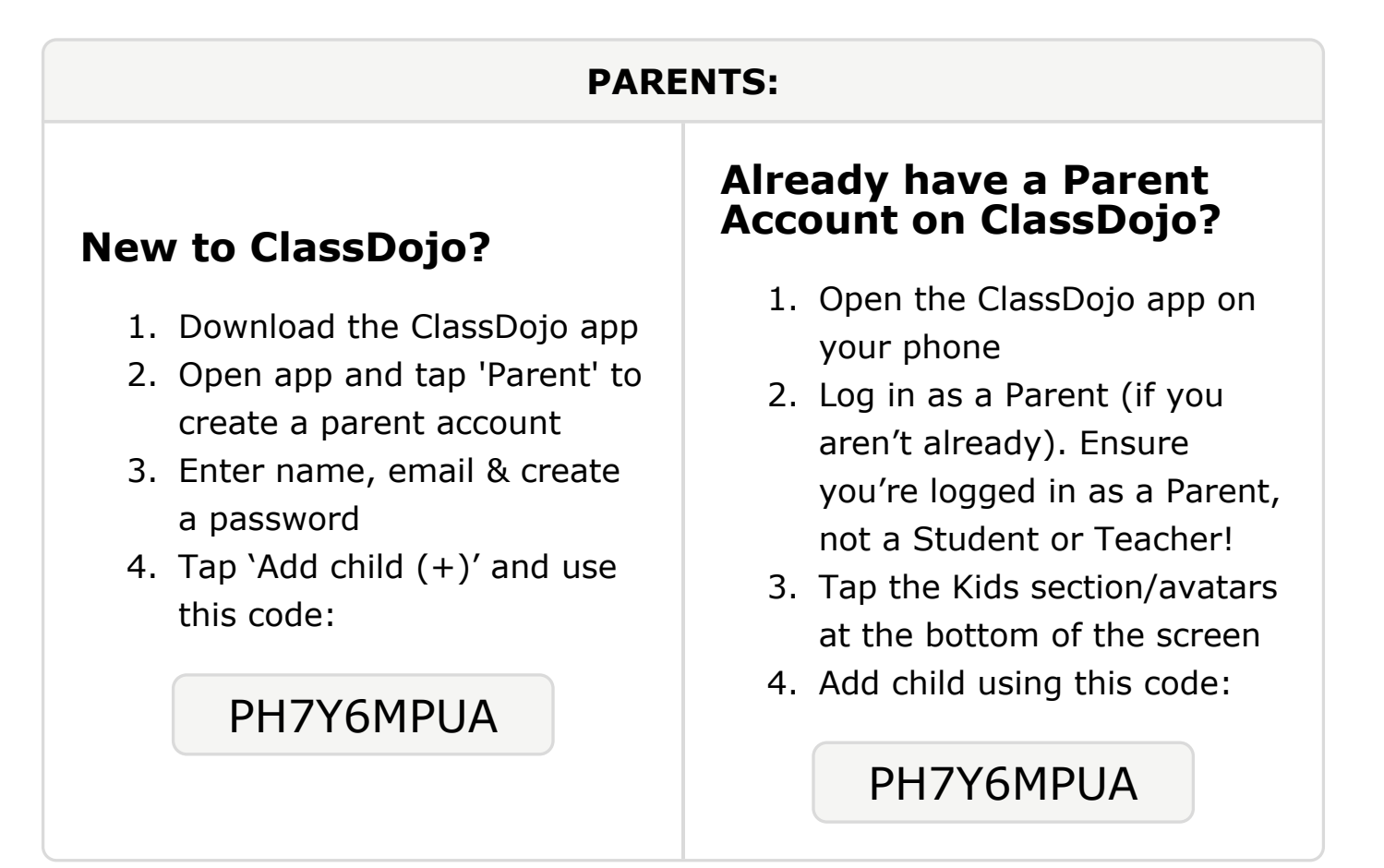

### To: Mohammed Mohammed and Mohammed Mohammed's

```
parents
```

From: Ms. Schafer

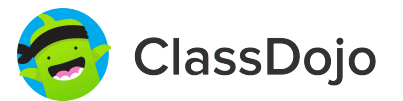

# Please join our classroom community on ClassDojo

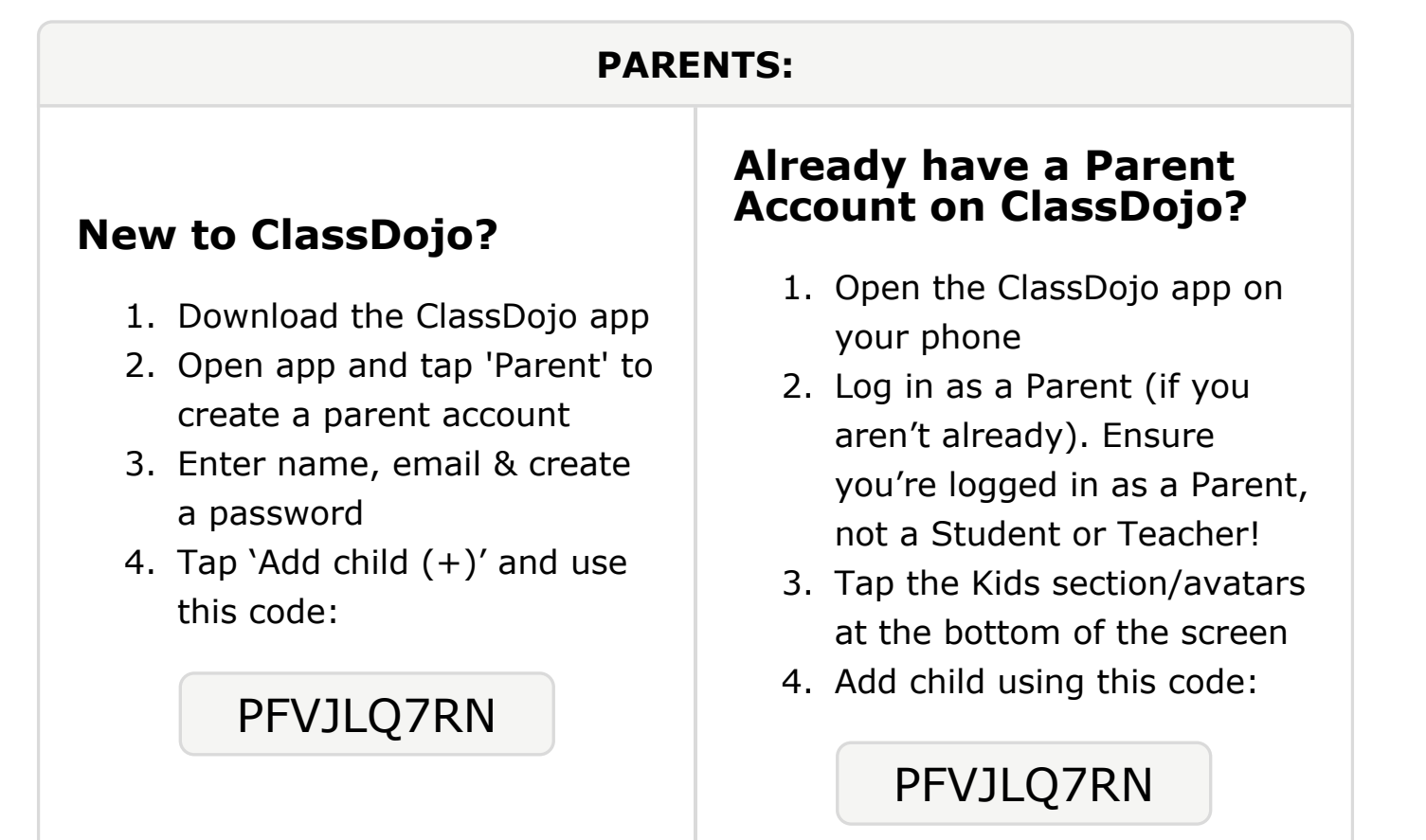

#### **To: Yasir Mohamoud and Yasir Mohamoud's parents**

From: Ms. Schafer

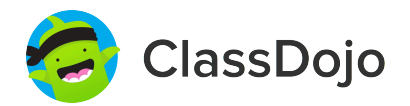

### Please join our classroom community on ClassDojo

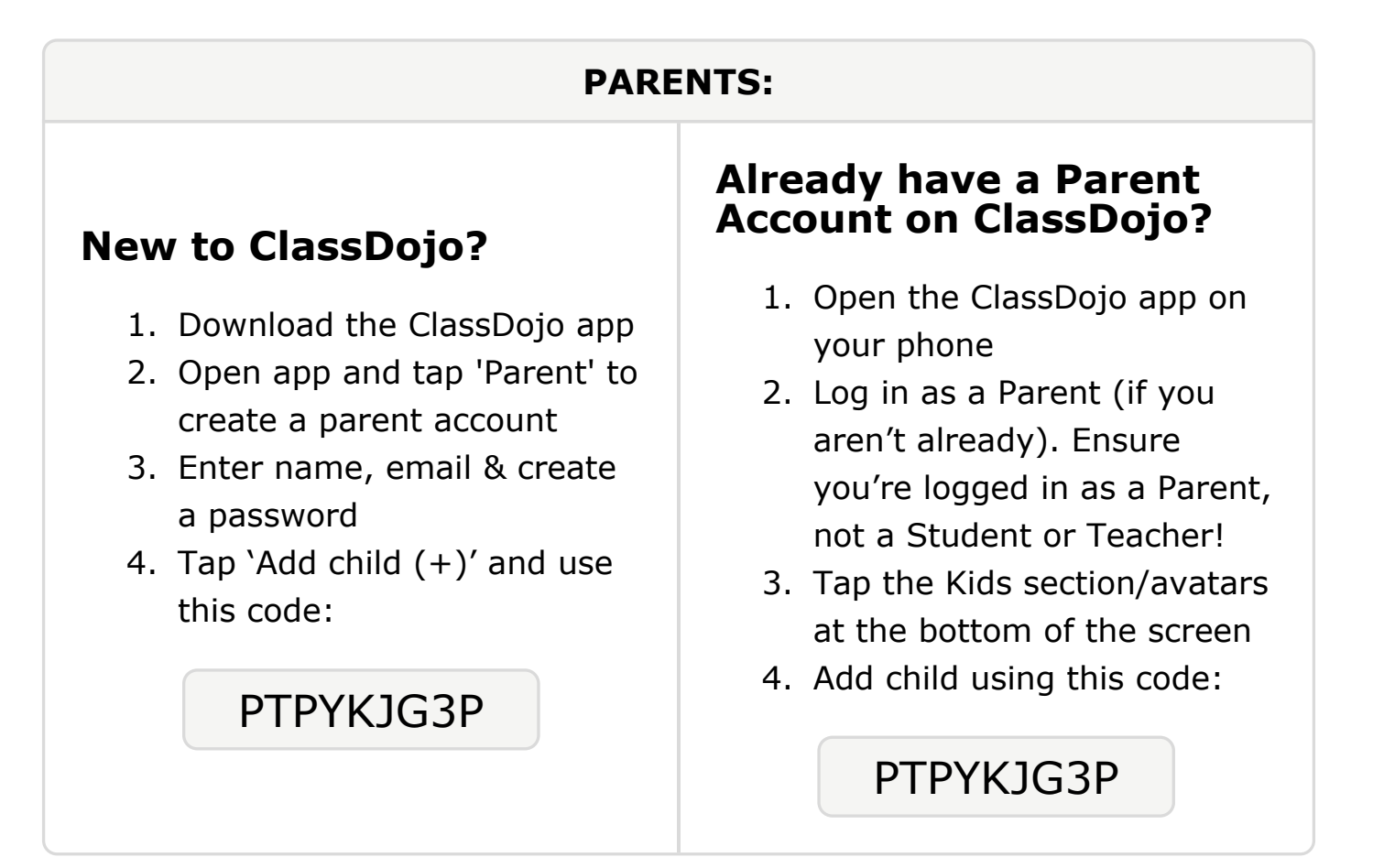

#### **To: Athnaan Mohmed and Athnaan Mohmed's parents**

From: Ms. Schafer

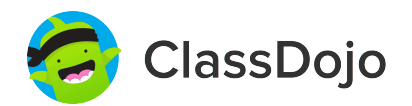

### Please join our classroom community on ClassDojo

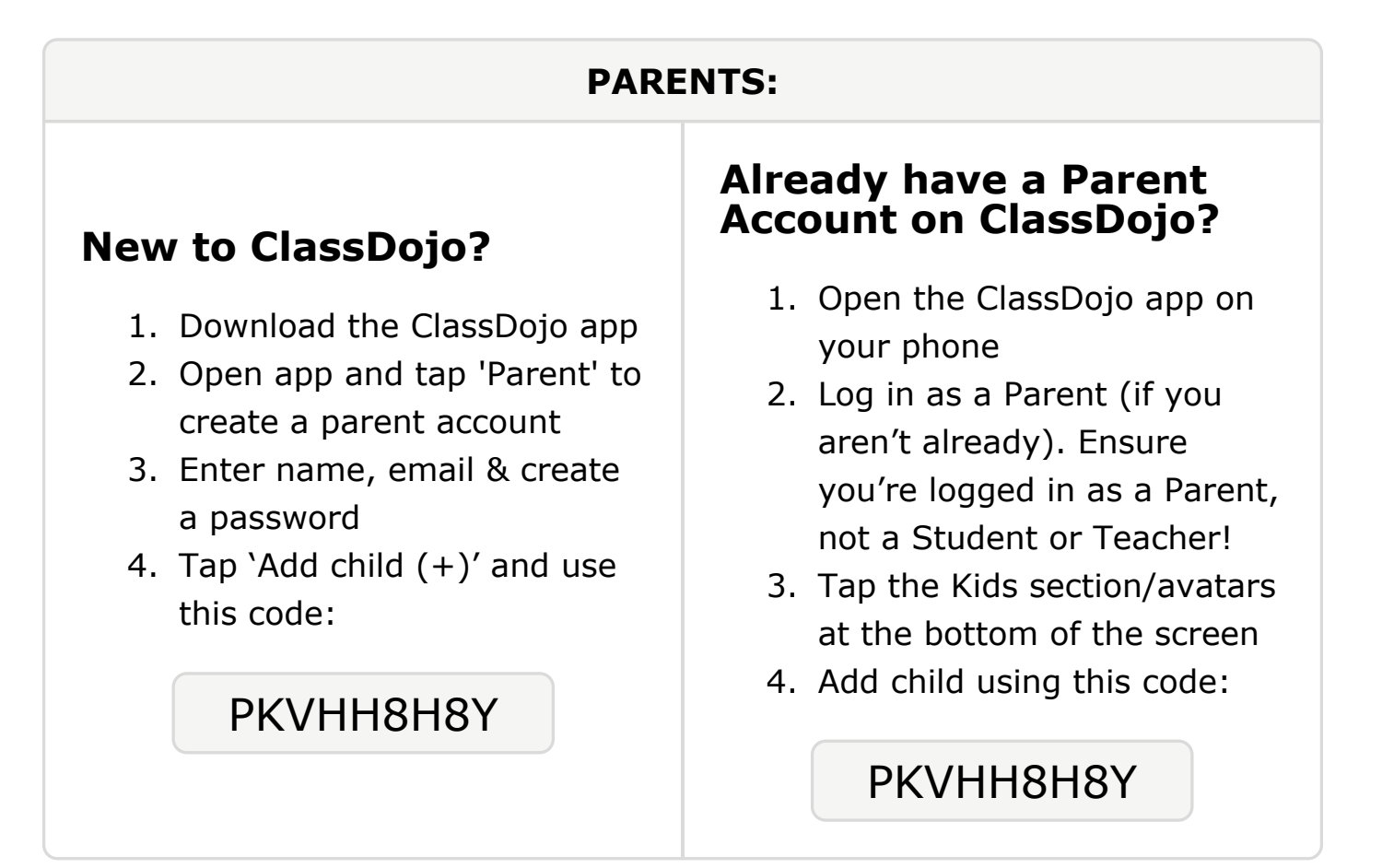

#### To: Abdulmalik OHirsi and Abdulmalik OHirsi's parents

From: Ms. Schafer

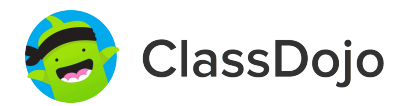

### Please join our classroom community on ClassDojo

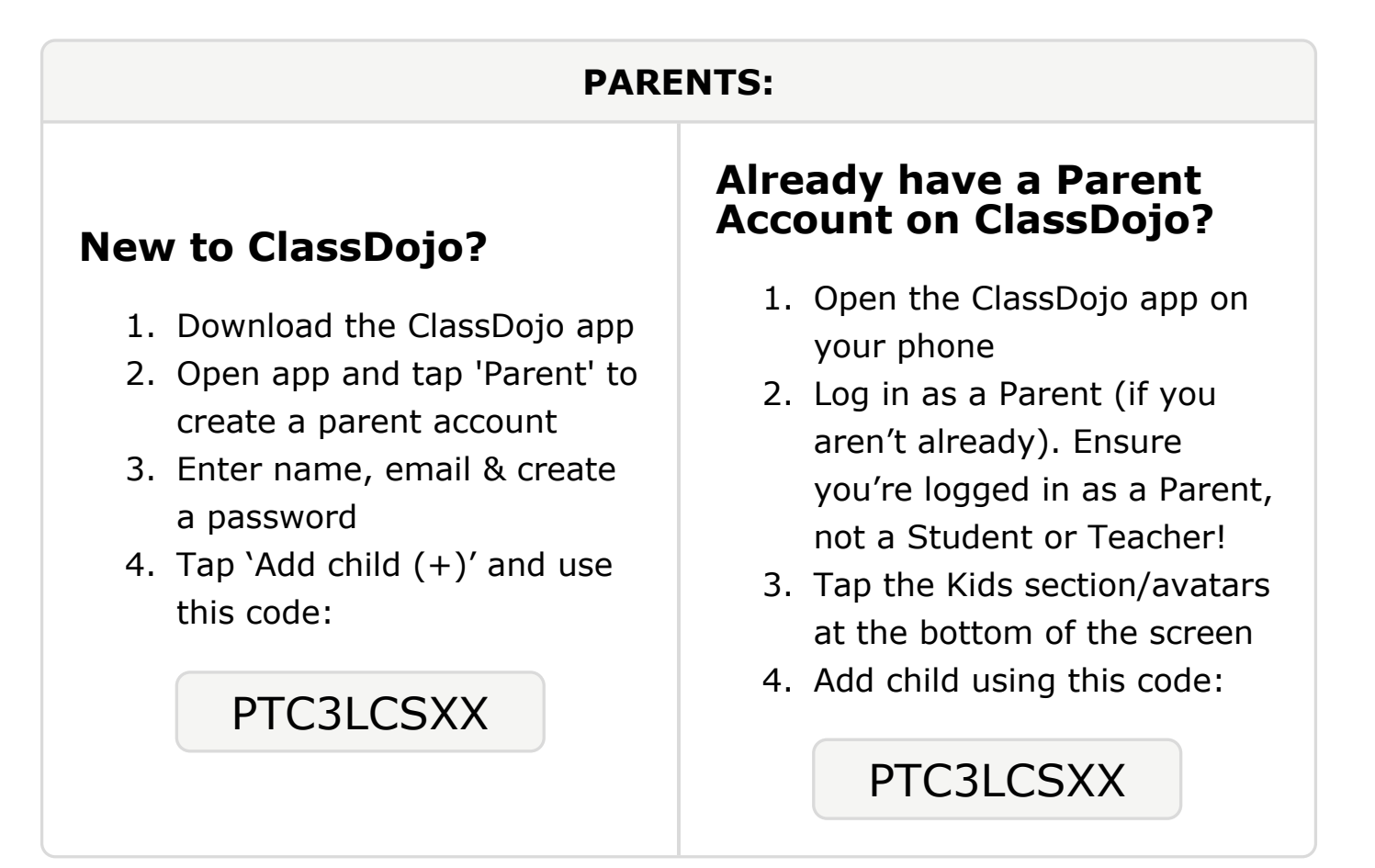

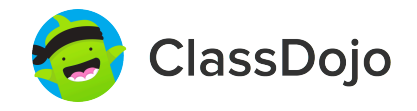

# Please join our classroom community on ClassDojo

| PARENTS:                                                                                                    |                                                                                                    |
|----------------------------------------------------------------------------------------------------|----------------------------------------------------------------------------------------------------|
| <ul> <li>New to ClassDojo?</li> <li>Download the ClassDojo app</li> <li>Open app and tap 'Parent' to create a parent account</li> <li>Enter name, email &amp; create a password</li> <li>Tap 'Add child (+)' and use this code:</li> </ul> P8C8GMK4K | <ul> <li>Already have a Parent<br/>Account on ClassDojo</li> <li>Open the ClassDojo app on<br/>your phone</li> <li>Log in as a Parent (if you<br/>aren't already). Ensure<br/>you're logged in as a Parent,<br/>not a Student or Teacher!</li> <li>Tap the Kids section/avatars<br/>at the bottom of the screen</li> <li>Add child using this code:</li> </ul> |

### To: Nilajah Pollard and Nilajah Pollard's parents

From: Ms. Schafer

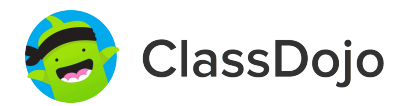

### Please join our classroom community on ClassDojo

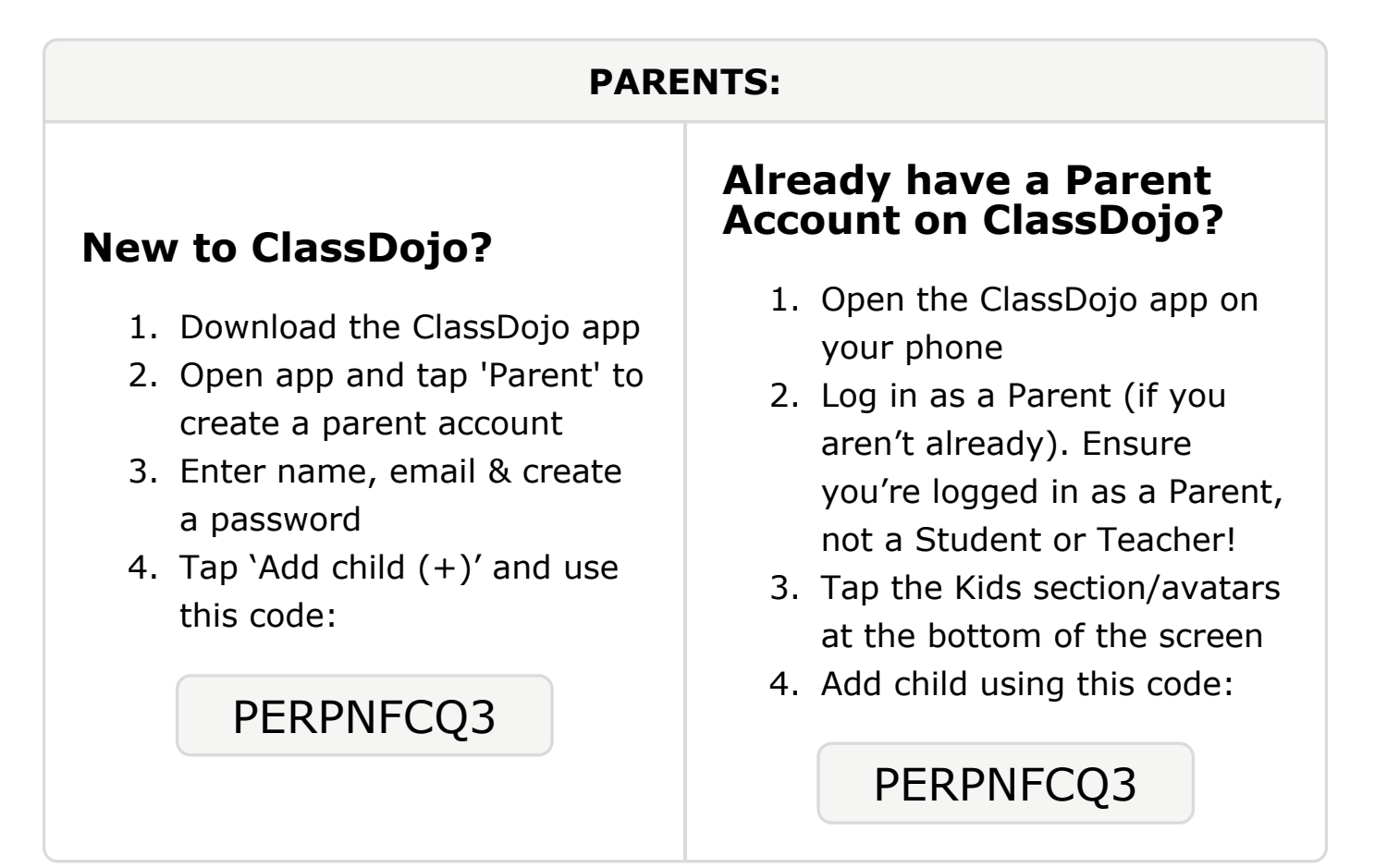

#### To: D'Nayvan Robinson and D'Nayvan Robinson's parents

From: Ms. Schafer

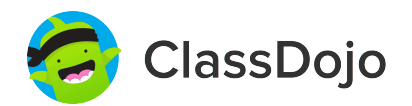

### Please join our classroom community on ClassDojo

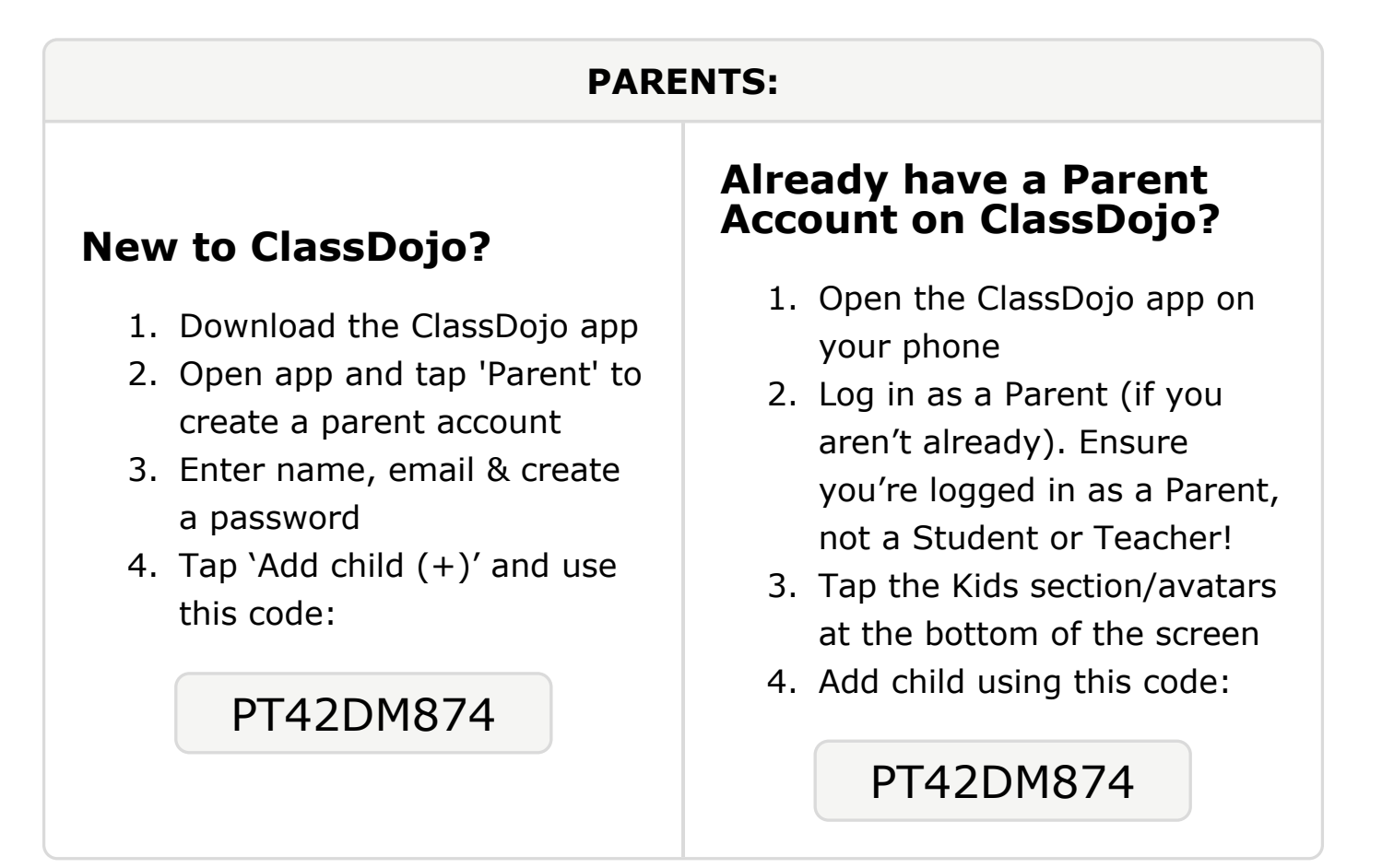

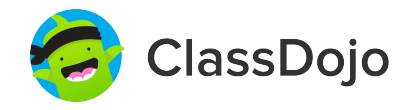

# Please join our classroom community on ClassDojo

| PARENTS:                                                                                                    |                                                                                                    |
|----------------------------------------------------------------------------------------------------|----------------------------------------------------------------------------------------------------|
| <ul> <li><b>New to ClassDojo?</b></li> <li>Download the ClassDojo app</li> <li>Open app and tap 'Parent' to create a parent account</li> <li>Enter name, email &amp; create a password</li> <li>Tap 'Add child (+)' and use this code:</li> </ul> | <ul> <li>Already have a Parent<br/>Account on ClassDojo app on<br/>your phone</li> <li>Log in as a Parent (if you<br/>aren't already). Ensure<br/>you're logged in as a Parent,<br/>not a Student or Teacher!</li> <li>Tap the Kids section/avatars<br/>at the bottom of the screen</li> <li>Add child using this code:</li> </ul> |